## Moodle

## **Manuelle Einschreibung**

- 1. Wenn Sie sich auf der Moodle-Einstellungen Teilnehmer/innen Kurs Bewertungen Berichte Mehr ~ Kursseite befinden, haben Sie Möglichkeiten zwei zur Personen Teilnehmer\*innenliste zu gelangen. Sie können auf linken Menüleiste entweder der auf Teilnehmer/innen Teilnehmer/innen klicken, oder rechts im Block 🐏 Teilnehmerliste anzeigen "Personen" Teilnehmerliste anzeigen auswählen. Sie werden auf die Teilnehmer/innenseite weitergeleitet. Faces 👩 Show All Faces
- 2. Wenn Sie einen weiteren Lehrenden über die manuelle Einschreibung in den Kurs einschreiben wollen, klicken Sie rechts auf *Nutzer/innen einschreiben*.

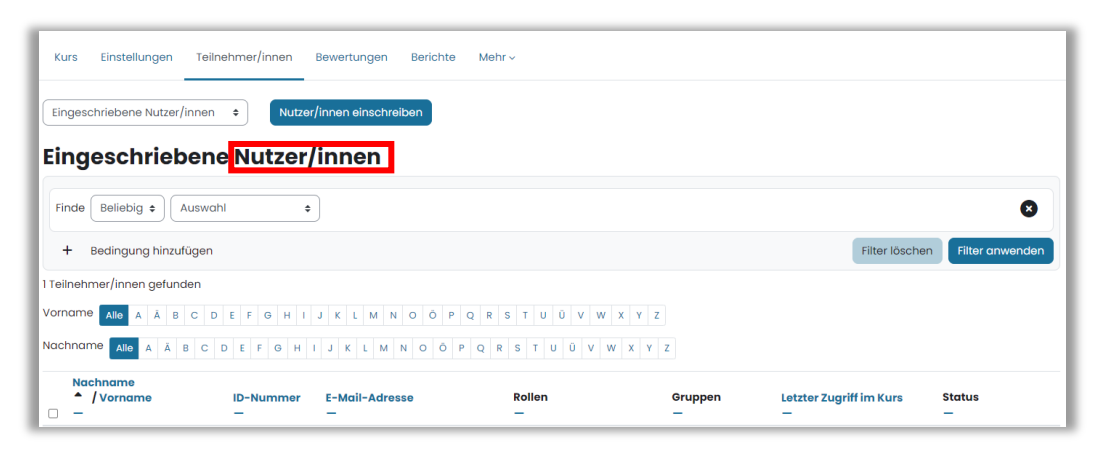

- 3. Suchen Sie mittels Namenseingabe nach der entsprechenden Person und wählen Sie diese aus. Wenn die Person bei Nutzer/innen auswählen aufscheint, weisen Sie der Person die entsprechende Kursrolle zu. Alle Lecturer/Professor haben das Recht im Kurs Veränderungen durchzuführen. Sie können über die manuelle Einschreibung auch Student\*innen und Lektor\*innen ohne Veränderungsrechte hinzufügen.
- 4. Klicken Sie anschließend den Button *Nutzer/innen einschreiben*. Die Person sollte nun in der Teilnehmer\*innenliste erscheinen.

Bitte folgen Sie diesem QR-Code für das Video-Tutorial.

http://kaltura.fh-kaernten.at/tiny/uwqbj

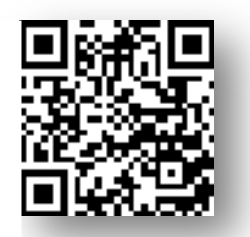

Bei Problemen oder ⊦ragen kontaktieren Sie uns am besten über den Moodle Helpdesk oder schreiben uns eine Mail an: moodle@fh-kaernten.at

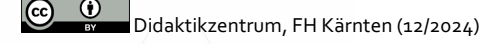